#### ИЗМЕРИТЕЛИ УРОВНЯ ЗВУКА, ШУМОМЕРЫ AR834 II AR844

#### РУКОВОДСТВО ПО ЭКСПЛУАТАЦИИ V. 2015-02-25 АМV-ЈNT-DVB

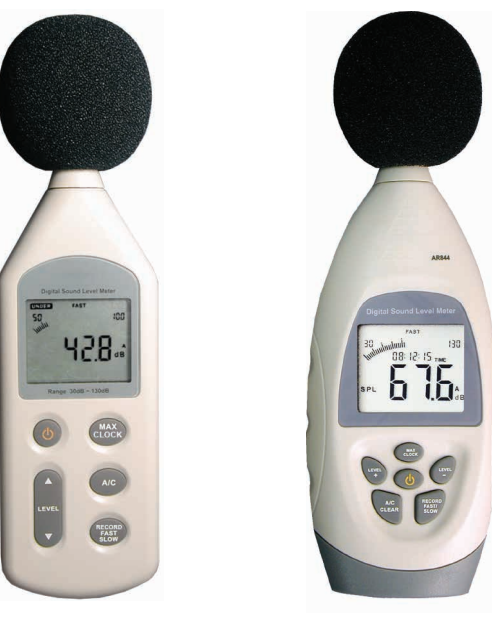

AR834

AR844

## особенности

- Мгновенное (150 мс) и усредненное (1 с) измерения.
- От 4 до 6 диапазонов измерения с ручным или автопереключением.
- 2 типа фильтров: А, С.
- Определение максимальных показаний.
- Регистрация показаний в памяти прибора или на ПК по USB.
- ПО для анализа результатов измерения.
- 2 аналоговых выхода: AR834 – напряжение переменного (AC) и постоянного (DC) тока; AR844 – напряжение переменного тока (AC), ШИМ (PWM).
- ЖК-дисплей с 3<sup>1</sup>/<sub>2</sub>-разрядным цифровым индикатором.
- Графическая шкала: 1...2 дБ/деление.
- Индикация выхода за верхний/нижний предел диапазона измерения.
- Индикация разряда батареи.
- Автоматическое выключение после 10 минут бездействия.
- Возможность крепления на штатив.

#### ЭЛЕМЕНТЫ ПРИБОРА И ДИСПЛЕЯ

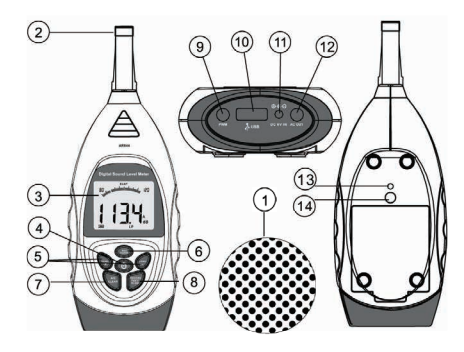

#### Элементы прибора:

- 1. Ветрозащитный экран.
- 2. Измерительный датчик.
- 3. ЖК-дисплей.
- 4. Кнопка 🕛 вкл./выкл. прибора.
- Кнопки LEVEL +/▲ и LEVEL-/▼ – увеличение/ уменьшение значения параметра.
- Кнопка MAX/CLOCK определение макс. уровня; настройка даты и времени.
- Кнопка A/C/CLEAR смена фильтра; очистка памяти.
- Кнопка RECORD/FAST/SLOW

   регистрация; мгновенные/ усредненные изм.
- 9. Разъем **РWM/DC OUT** выход ШИМ/U= (DC).
- 10. Разъем USB подключ. к ПК.
- 11. Разъем DC 6V IN для БП.
- 12. Разъем AC OUT выход U~.
- 13. Регулятор для калибровки.
- 14. Резьбовое крепление.

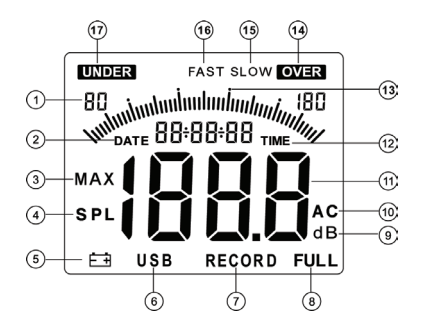

#### Индикаторы дисплея:

- 1. Диапазон измерения.
- 2. **DATE** отображение даты.
- 3. МАХ опред. макс. уровня.
- 4. **SPL** активность датчика.
- 5. 🖆 батарея разряжена.
- 6. **USB** подключение к ПК.
- 7. **RECORD** регистрация.
- 8. **FULL** память заполнена.
- 9. **dB** единицы измерения.
- 10. А/С выбранный фильтр.
- 11. Измеренное значение.
- 12. **DATE** отображ. времени.
- 13. Графическая шкала.
- 14. **OVER** выход за верхний предел диапазона измерения.
- 15. **SLOW** усредненное измерение.
- 16. **FAST** мгновенное измерение.
- 17. UNDER выход за нижний предел диапазона измерения.

#### КАЛИБРОВКА ПРИБОРА

Для калибровки прибора используйте стандартный акустический калибратор.

- 1. Настройте прибор: фильтр А; режим FAST; диапазон 60...110 дБ.
- 2. Вставьте микрофон в калибровочное отверстие калибратора.
- 3. Подстройте показания прибора до 94,0 дБ при помощи регулятора.
- 4. Все приборы проходят фабричную калибровку.
- 5. Рекомендуется калибровать прибор 1 раз в год.

### ПОРЯДОК РАБОТЫ

### 1. Подготовка к работе

- 1.1. Установите элементы питания в батарейный отсек, соблюдая полярность.
- 1.2. При появлении на дисплее индикатора 🛋 замените элементы питания.
- 1.3. Также возможна работа прибора от блока питания (=6 В).

### 2. Настройка даты и времени

- 2.1. Выключите прибор, для этого нажмите кнопку U.
- 2.2. Нажмите и удерживайте кнопку СLOCK, затем нажмите U.
- 2.3. На дисплее появится индикатор DATE и установленная дата.
- 2.4. Для увеличения значения мерцающего разряда на 1 единицу нажмите кнопку LEVEL +/▲, для уменьшения LEVEL –/▼.
- 2.5. Для перехода к след. разряду/параметру нажмите кнопку СLOCK.
- Параметры: год месяц день час минута выход с сохранением.
- 2.6. После задания минут нажмите кнопку СLOCK для выхода (с сохр.).
- Дата и время также могут быть установлены при помощи ПО.

## 3. Измерение уровня звука

- 3.1. Для включения или выключения прибора нажмите кнопку U.
- Также предусмотрено автовыключение после 10 минут бездействия.
- 3.2. На дисплее появится индикатор **DATE** и установленная дата.
- 3.3. Измерение уровня звука начнется автоматически через 3 секунды.
- На дисплее появятся показания в цифровом и графическом виде.
- 3.4. Подача сигнала на аналоговые выходы осуществляется автоматически.

## 4. Изменение режимов/параметров измерения

- 4.1. Включите прибор и начните измерение см. р. 3.
- 4.2. Для выбора следующего диапазона измерения нажмите кнопку LEVEL +/▲, предыдущего LEVEL –/▼.
- Для активации автопереключения выберите диапазон 30...130 дБ.
- 4.3. При выходе показаний за верхний предел диапазона на дисплее появится индикатор **OVER**, за нижний индикатор **UNDER**.
- 4.4. Для переключения между мгновенными (FAST) и усредненными (SLOW) измерениями нажмите кнопку FAST/SLOW.
- Если измеряемый звук содержит короткие и неустойчивые скачки, используйте режим FAST (по умолчанию); для измерения среднего уровня звука режим SLOW.

## 4.5. Для смены типа фильтра нажмите кнопку А/С. По умолчанию установлен А.

- Фильтр А («dBA») соответствует частотной чувствительности человеческого уха при разных уровнях громкости, т.н. «усредненного уха»; фильтр С («dBC») соответствует линейной чувствительности.
- 4.6. Для определения максимального уровня нажмите кнопку МАХ.
  - На дисплее появится индикатор МАХ.
  - Нажмите кнопку МАХ повторно для отмены. Индикатор исчезнет.
  - Режимы/параметры также могут быть настроены при помощи ПО.

#### 5. Регистрация данных во встроенной памяти

- 5.1. Включите прибор и начните измерение см. р. 3.
- 5.2. Для начала регистрации нажмите и удерживайте кнопку **RECORD**.
- 5.3. На дисплее появится сообщение «1» текущий период регистрации.
- 5.4. Для увеличения периода регистрации нажмите кнопку LEVEL +/▲, для уменьшения LEVEL –/♥.
- 5.5. Нажмите кнопку **RECORD** для подтверждения и начала регистрации.
- На дисплее появится мерцающий индикатор **RECORD**.
- 5.6. Для прекращения регистрации нажмите кнопку **RECORD** еще раз.
- 5.7. При переполнении памяти на дисплее появится индикатор FULL.
- 5.8. Для очистки памяти нажмите и удерживайте кнопку CLEAR нажатой, пока на дисплее не появится сообщение CLA.

# ПОДКЛЮЧЕНИЕ К ПЕРСОНАЛЬНОМУ КОМПЬЮТЕРУ (ПК)

## 1. Установка программного обеспечения на ПК

- 1.1. Системные требования:
- Операционная система (OC) Windows 98/ME/2000/XP Home/Pro 32bit.
- Привод CD-ROM или доступ к сети Интернет.
- Свободный USB-порт.
- 1.2. Вставьте диск с ПО в CD-привод (диск поставляется в комплекте). Вы также можете скачать ПО с сайта www.arc.com.ru из раздела «Поддержка/Программное обеспечение» или со страницы прибора.
- 1.3. Запустите файл Setup.exe и следуйте подсказкам на экране.

# 2. Подключение прибора и запуск приложения

- 2.1. Подключите прибор к ПК, используя USB-разъем.
- 2.2. На дисплее прибора появится индикатор USB.
- Питание прибора может осуществляться от ПК (без элем. пит.).
- 2.3. Запустите приложение VoiceLAB, используя ярлык на рабочем столе или в меню «Пуск».
- 2.4. При успешном подключении в нижней части главного окна приложения (в строке состояния) появится сообщение **Connect OK!**.
- Если этого не произошло, проверьте подключение прибора к ПК.

# 3. Настройка прибора и приложения

3.1. В верхней части главного окна приложения расположены главное меню и панель инструментов:

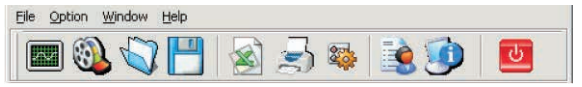

• Меню File:

Real Time Measurement, 💹 – начать регистрацию показаний прибора;

**Open**, 🖏 – открыть ранее сохраненный файл с данными;

Save, 💾 – сохранить данные в файл;

Import Data, 🚳 – загрузить данные из памяти прибора;

**Export To Excel**, 🚳 – сохранить данные в виде документа Excel;

Printer Setup – настроить принтер; Print Data Sheet, 🛃 – распечатать данные; Exit, 🙋 – выйти из приложения.

- Меню Option: System Setup, 2 – изменить режимы/параметры регистрации; Language > English – сменить язык интерфейса приложения > англ.
- Меню Window выбрать активное окно.
- Меню Help:

VoiceLAB Help, 🗟 – открыть файл справки;

Our Web Site – открыть веб-сайт разработчика приложения;

About, 🧾 – показать текущую версию приложения.

3.2. Для изменения режимов/параметров регистрации выберите команду **Option ► System Setup** или нажмите when the nanenu инструментов:

| Software System Setup                                     |               | _ 🗆 🗙 |
|-----------------------------------------------------------|---------------|-------|
| SPL Unit Setting PC Software Setting Miscellaneous Option |               |       |
| Measurement Range                                         |               |       |
| Setup System Time With PC Current Time                    | MAX Work Mode |       |
| C Fast<br>C Slow                                          |               |       |
|                                                           |               |       |
|                                                           |               |       |
|                                                           | Ok Cancel     | Apply |

- Вкладка SPL Unit Setting параметры измерения (прибор): Measurement Range – диапазон измерения; Setup System Time... – установить дату и время по ПК; MAX Work Mode – определение максимального уровня; Sampling Speed – скорость/время измерения (FAST/SLOW); Weight – тип фильтра (A/C).
- Вкладка PC Software Setting параметры индикации (ПО): Low Alarm – нижняя уставка в дБ; High Alarm – верхняя уставка в дБ; Alarm Sound – включение/выключение звуковой индикации (On/Off).
- Вкладка Miscellaneous Option дополнительные настройки: Company's Name название компании.
- Для сохранения изменений и выхода из меню нажмите OK, для отмены и выхода Cancel, для сохранения (без выхода) Apply.

#### 4. Регистрация и обработка данных

4.1. Для начала регистрации показаний прибора в реальном времени выберите команду **Option → Real Time Measurement** или нажмите **Ш** на панели инструментов:

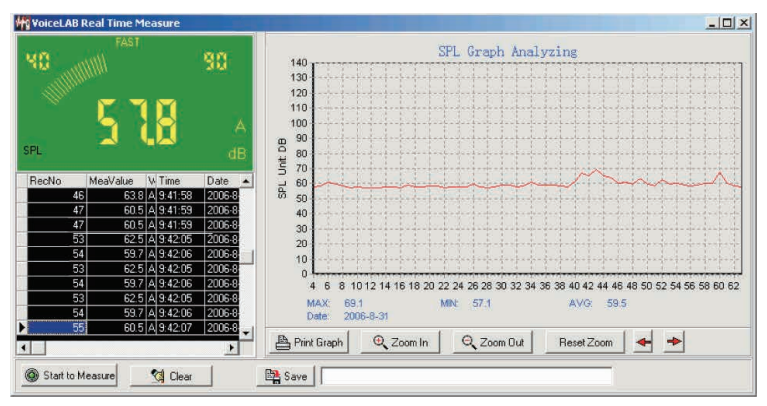

4.2. Для загрузки показаний из памяти прибора выберите команду **Option ▶ Import Data** или нажмите **№** на панели инструментов:

| MeaValue | V Time        | Date      | - |      |          |     |     |      |      |      |       |       |      |      |       |       |      |      |                                         |      |      |      |       | _    |
|----------|---------------|-----------|---|------|----------|-----|-----|------|------|------|-------|-------|------|------|-------|-------|------|------|-----------------------------------------|------|------|------|-------|------|
| 53       | 5 A 21:32:47  | 2006-8-30 |   |      |          |     |     |      |      |      | Data  | Im    | port | ted  | An    | alyz  | ing  |      |                                         |      |      |      |       |      |
| 53       | 8 A 21:32:48  | 2006-8-30 |   |      | 20       |     |     | 3.4  |      |      | 3.1   | 1     | 1.1  |      |       | 1.1   | 1    |      |                                         |      | 1.3  |      | 1.1   |      |
| 53       | 4 A 21:32:49  | 2006-8-30 |   |      | 20       |     |     |      |      |      |       |       |      |      |       |       |      |      |                                         |      |      |      |       |      |
| 53       | 5 A 21:32:50  | 2006-8-30 |   |      | 20       |     |     |      |      |      |       |       |      |      |       |       |      |      |                                         |      |      |      |       |      |
| 56       | .3 A 21:32:51 | 2006-8-30 |   |      | 100      |     |     |      |      |      |       |       |      |      |       |       |      |      |                                         |      |      |      |       |      |
| 53       | 7 A 21:32:57  | 2006-8-30 |   |      | an       |     |     |      |      |      |       |       |      |      |       |       |      |      |                                         |      |      |      |       |      |
| 53       | 9 A 21:32:58  | 2006-8-30 |   | 8    | 00       |     |     |      |      |      |       |       |      |      |       |       |      |      |                                         |      |      |      |       |      |
| 54       | .2 A 21:32:59 | 2006-8-30 |   | it c | 70       |     |     |      |      |      |       |       |      |      |       |       |      |      |                                         |      |      |      |       |      |
| 64       | 6 A 21:33:00  | 2006-8-30 |   | 1    | 60       |     |     |      | A    |      |       |       |      |      |       |       |      |      |                                         |      |      |      |       |      |
| 55       | 2 A 21:33:01  | 2006-8-30 |   | ds.  | 50       |     | ~   |      | -/ \ |      | -     |       |      |      | -     | 10.01 | -    |      | 2 ( 1 ( 1 ( 1 ( 1 ( 1 ( 1 ( 1 ( 1 ( 1 ( |      |      |      | 12000 |      |
| 53       | 7 A 21:32:57  | 2006-8-30 |   |      | 40       |     |     |      |      |      |       |       |      |      |       |       |      |      |                                         |      |      |      |       |      |
| 53       | 9 A 21:32:58  | 2006-8-30 |   |      | 30       |     |     |      |      |      |       |       | 1.3  |      |       |       |      |      |                                         |      |      |      |       |      |
| 54       | 2 A 21:32:59  | 2006-8-30 |   |      | 20       |     |     |      |      |      |       |       |      |      |       |       |      |      |                                         |      |      |      |       |      |
| 64       | 6 A 21:33:00  | 2006-8-30 |   |      | 10       |     |     |      |      |      |       |       |      |      |       |       |      |      |                                         |      |      |      |       |      |
| 55       | 2 A 21:33:01  | 2006-8-30 |   |      | 0        | 1.  | 1.0 | 1.1  |      |      | 1     |       |      |      |       | 1.1   |      | 1    |                                         |      |      |      | 1.1   |      |
| 53       | 8 A 21:33:02  | 2006-8-30 |   |      | 0        | 2 4 | 6   | 8 10 | 12 1 | 1 16 | 18 20 | 22    | 24 2 | 6 28 | 30 3  | 12 34 | 36 3 | 8 40 | 42 4                                    | 4 46 | 48 5 | 0 52 | 54 58 | 5 58 |
|          | 54 A 21:33:03 | 2006-8-30 |   |      | _        |     |     |      |      |      |       |       |      |      |       |       |      |      |                                         |      | _    |      |       | -    |
|          |               |           | • | BF   | Print Gr | aph |     | Zot  | m In | 3    | Q.Z   | oom O | ut   | F    | leset | Zoom  |      | 4    |                                         | -    |      |      |       |      |
|          |               |           | • |      |          |     | _   |      |      |      |       |       |      |      |       |       |      | -    | -                                       |      |      |      |       |      |
|          |               | 100.00    |   |      |          |     |     |      |      |      |       | -     |      |      |       |       |      |      | -                                       |      |      |      |       |      |

- 4.3. Организация и элементы управления обоих окон (п. 4.1, 4.2) похожи:
  - В правой верхней части окна отображаются текущие показания прибора, в правой нижней таблица с зарегистрированными показаниями.
  - В левой части окна расположена область построения графика.
- В нижней части окна расположены индикаторы и кнопки:
- А. Индикаторы:
   Records общее число записей; МАХ максимальное, MIN минимальное, AVG – среднее значения в дБ; Date – дата.
- В. Кнопки управления графиком:

Print Graph – распечатать график; Zoom In/Zoom Out – увеличить/уменьшить масштаб; Reset Zoom – установить масштаб по умолчанию; ⇔/⇔ – сместить график влево/вправо.  С. Кнопки управления данными: Start to Measure – начать регистрацию показаний прибора; Stop Measure – закончить регистрацию показаний; Clear – удалить полученные данные; Import – загрузить данные из памяти прибора; Save – сохранить данные в файл.

### ТЕХНИЧЕСКИЕ ХАРАКТЕРИСТИКИ

| Mo                                   | цель                                               | AR834                                                       | AR844                           |  |  |  |  |  |  |
|--------------------------------------|----------------------------------------------------|-------------------------------------------------------------|---------------------------------|--|--|--|--|--|--|
| Диапазоны<br>измерения<br>и режим их | Ручной режим                                       | 3080, 4090,<br>50100, 60110,<br>70120, 80130 дБ             | 3080, 50100,<br>60110, 80130 дБ |  |  |  |  |  |  |
| переключения                         | Автомат                                            | 30130 дБА; 35130 дБС                                        |                                 |  |  |  |  |  |  |
| Погрешность; ди                      | скретность                                         | ±1,5 дБ; 0,1 дБ                                             |                                 |  |  |  |  |  |  |
| Типы фильтра                         |                                                    | A, C                                                        |                                 |  |  |  |  |  |  |
| Диапазон частот,                     | Гц                                                 | 31,58500                                                    | 31,58000                        |  |  |  |  |  |  |
| Время измерения                      | I                                                  | Режим «FAST» – 12                                           | 5 мс; «SLOW» – 1 с              |  |  |  |  |  |  |
| Скорость дискре                      | тизации                                            | 20 раз в секунду                                            |                                 |  |  |  |  |  |  |
| Объем памяти ре                      | сгистратора                                        | 43 690 записей                                              | 4700 записей                    |  |  |  |  |  |  |
| Аналоговый                           | $\mathbf{U}_{\mathbf{A}}(\mathbf{A}_{\mathbf{C}})$ | 0,707 Vrms/диапазон                                         | ~4 Vrms/диапазон                |  |  |  |  |  |  |
| вых. сигнал;                         | $0\sim (AC)$                                       | Выходной ими                                                | педанс 600 Ом                   |  |  |  |  |  |  |
| вых. импеданс                        | U=(DC)                                             | 10 мВ/дБ; 100 Ом                                            | _                               |  |  |  |  |  |  |
| ШИМ, коэф. запо                      | олнения, %                                         | _                                                           | Значение в дБ / 3,3             |  |  |  |  |  |  |
| Погрешность кал                      | тендаря                                            | ±30 секунд в день                                           |                                 |  |  |  |  |  |  |
| Интерфейс для с                      | вязи с ПК                                          | USB                                                         |                                 |  |  |  |  |  |  |
| Питание прибора                      | 1                                                  | Элементы питания типа АА (1,5 В), 4 шт.                     |                                 |  |  |  |  |  |  |
| Время непрерыв                       | ной работы                                         | 20 часов                                                    |                                 |  |  |  |  |  |  |
| Условия работы                       |                                                    | 0+40°C; ≤ 80%RH                                             |                                 |  |  |  |  |  |  |
| Размеры, мм; вес                     | , Γ                                                | 183×67×30; 148                                              |                                 |  |  |  |  |  |  |
| Соответствие ста                     | ндартам                                            | IEC PUB 651 Type 2, ANSI S1.4 Type 2,<br>ISO 13485 ISO 9001 |                                 |  |  |  |  |  |  |

#### комплектация

| Наименование                         | AR834 | AR844 |  |  |  |  |
|--------------------------------------|-------|-------|--|--|--|--|
| 1. Прибор                            | 1 шт. |       |  |  |  |  |
| 2. Ветрозащитный экран               | 1 шт. |       |  |  |  |  |
| <ol> <li>Диск CD-ROM с ПО</li> </ol> | 1 шт. |       |  |  |  |  |
| 4. Кабель USB                        | 1 шт. |       |  |  |  |  |
| 5. Кабель для аналогового выхода     | 1 шт. |       |  |  |  |  |
| 6. Элементы питания типа АА          | 4 шт. |       |  |  |  |  |
| 7. Руководство по эксплуатации       | 1 шт. |       |  |  |  |  |

## ГАРАНТИЙНЫЕ ОБЯЗАТЕЛЬСТВА

Гарантийный срок составляет 12 месяцев от даты продажи. Поставщик не несет никакой ответственности за ущерб, связанный с повреждением изделия при транспортировке, в результате некорректного использования, а также в связи с модификацией или самостоятельным ремонтом изделия пользователем.

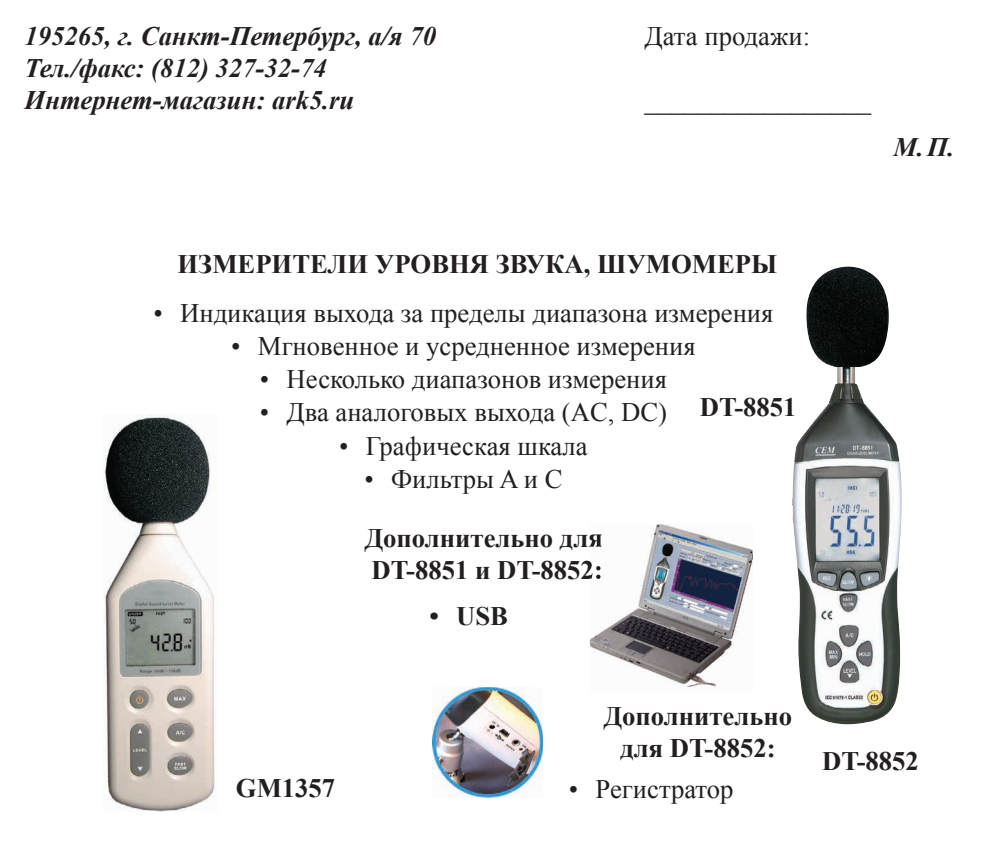

| Параметр            | GM1357                                | DT-8851                             | DT-8852                           |  |  |  |  |
|---------------------|---------------------------------------|-------------------------------------|-----------------------------------|--|--|--|--|
| Диапазон            | Общий диапазон: 30130                 | азон: 30130 дБ; число поддиапазонов |                                   |  |  |  |  |
| Погрешность         | ±1,5 дБ ±1,4 дБ                       |                                     |                                   |  |  |  |  |
| Тип фильтров        | A, C                                  |                                     |                                   |  |  |  |  |
| Диапазон частот, Гц | 31,58000                              |                                     |                                   |  |  |  |  |
| Регистратор         | _                                     | 32600                               |                                   |  |  |  |  |
|                     | =10мВ/дБ;                             | мВ/дБ;                              |                                   |  |  |  |  |
| Аналоговые выходы   | ~0,707 V <sub>ср. кв.</sub> /диапазон | $\sim 1 V_{\text{cp. KB.}}$         | ~1 V <sub>ср. кв.</sub> /диапазон |  |  |  |  |
| Интерфейс           | -                                     | U                                   | SB                                |  |  |  |  |
| Max/min             | Max                                   | x Max/min                           |                                   |  |  |  |  |
| Размеры, мм; вес, г | 237×70×35; 318                        | 35; 318 278×76×50; 350              |                                   |  |  |  |  |